# SGE -SISTEMA DE GESTÃO ESCOLAR

Manual de Procedimentos – Permuta de disciplinas

Data: **20/08/2019** Versão: **01** 

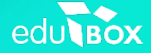

-

# Índice

| 1. |              | Enquadramento                                                                                                    |
|----|--------------|----------------------------------------------------------------------------------------------------|
|    | 1.1.<br>1.2. | Aspetos Gerais                                                                                                    |
| 2. |              | Permuta de disciplinas4                                                                                                    |
|    | 2.1.         | Configurações no plano curricular                                                                                             |
|    | 2.2.         | Configurações na matrícula do aluno9                                                                                          |
| 3. |              | Anexos13                                                                                                    |
|    | 3.1.         | Anexo I – Matrizes curriculares dos Cursos Científico-Humanísticos (CCH) 13                                                   |
|    | 3.2.<br>dos  | Anexo II - Lista de disciplinas bienais e anuais da componente de formação específica<br>Cursos Científico-Humanísticos (CCH) |
|    | 3.3.         | Anexo III - Lista de disciplinas de substituição para os Cursos Profissionais                                                 |

### 1. Enquadramento

### 1.1. Aspetos Gerais

Como é de conhecimento geral, o Decreto-Lei n.º 55/2018, de 6 de julho aplica-se às diversas ofertas educativas e formativas, no âmbito da escolaridade obrigatória, ministradas em estabelecimentos de ensino público, particular e cooperativo, incluindo escolas profissionais.

De acordo com o Artigo 16°, do acima referido diploma, a adoção de percurso formativo próprio no ensino secundário visa garantir aos alunos a possibilidade de adoção desse percurso através da permuta e da substituição de disciplinas, tendo como objetivo que os alunos alcancem o Perfil dos Alunos à Saída da Escolaridade Obrigatória.

Foi o exposto acima que veio a determinar a necessidade de elaborar o presente Manual de Procedimentos, por forma a uniformizar procedimentos para permutas e substituições de disciplinas na Plataforma do SGE.

### 1.2. Legislação Aplicável

Todas as directrizes emanadas no presente documento não dispensam a leitura atenta das orientações/normas aplicáveis para os cursos científico-humanísticos e profissionais de nível secundário de dupla certificação.

As normas aplicáveis para as permutas de disciplinas para os cursos científico-humanísticos são as que constam no Artigo 16.º, da Portaria n.º 226-A/2018, de 7 de agosto, a saber:

- Permuta de uma das disciplinas bienais e/ou de uma das disciplinas anuais da componente de formação específica por disciplina(s) correspondente(s) de um curso diferente do frequentado;
- b. A permuta de disciplinas é realizada na matrícula para a frequência do 10.º ano de escolaridade na disciplina bienal, ou na sua renovação para a frequência do 12.º ano de escolaridade, na disciplina anual.
- Da permuta entre disciplinas, não pode resultar a frequência de disciplinas equivalentes, ou que abranjam parte dos mesmos conteúdos de outras disciplinas da mesma área do saber do plano curricular do seu curso;

Importa referir que no ano letivo 2019/2020, só os alunos a frequentar o 10.º e 11.º ano de escolaridade estão abrangidos por esta Portaria.

As normas aplicáveis para as substituições de disciplinas para os cursos profissionais de nível secundário de dupla certificação são as que constam nos Artigos 14.º e 15.º, da Portaria n.º 235-A/2018, de 23 de agosto, a saber:

- a. Os alunos dos cursos profissionais realizam, obrigatoriamente, todas as componentes de formação do curso que frequentam;
- b. Na componente de formação tecnológica, os alunos podem substituir as UFCD de bolsa escolhidas pela escola por outras constantes da bolsa do mesmo referencial de formação, em função do percurso formativo pretendido e dos recursos disponíveis, mediante procedimento a fixar no regulamento interno da escola;
- c. É permitida a substituição de uma das disciplinas da componente de formação científica, através da aplicação da tabela constante do anexo II da Portaria n.º 235-A/2018, por:
  - a. Disciplina correspondente dos cursos artísticos especializados;
  - b. Disciplina da formação específica dos cursos científico-humanísticos.

## 2. Permuta de disciplinas

De seguida, definir-se-ão os procedimentos a realizar na plataforma SGE, com vista à permuta de disciplinas no plano curricular dos alunos, de acordo com as indicações que entraram em vigor.

O processo de permuta de disciplinas no SGE pressupõe dois procedimentos:

- um a realizar nos planos curriculares (cf. 2.1.);
- e outro na matrícula do aluno (cf. 2.2.).

Ressalva-se, no entanto, que na Permuta de disciplinas nos Cursos Profissionais, o Técnico apenas terá de efetuar alterações ao nível da matrícula do aluno, na medida em que a DRE ficará responsável por definir, de acordo com a legislação, as permutas de disciplinas possíveis de ocorrerem nos planos curriculares.

### 2.1. Configurações no plano curricular

No menu Curricular, submenu Plano Curricular (cf. Figura 1), o Técnico deverá aceder ao Plano Curricular dos Cursos que permitem a permuta de disciplinas, a fim de inserir todas as disciplinas que integram o Curso e são de opção da escola, mas sempre de acordo com a legislação (cf. Anexo I,II ou III).

| 4                  | Direção Regional da Educação                                                                                 | 2019/2020 111/07/04/2099 🔔 pr.er<br>estadou Dec o                                 |
|--------------------|----------------------------------------------------------------------------------------------------|-----------------------------------------------------------------------------------|
| Adm                | ninistração Minha Área Utilizadores Curricular Aulas Ação Social Di                                          | GE MISI                                                                           |
| Curs               | sos Turmas Disciplinas Plano Curricular Alunos Docentes Relatório                                            |                                                                                   |
|                    | Contexto Tipologia de Ensino<br>Secundário                                                                   | Curso<br>Curso Cientifico-Humanisticos                                            |
|                    | Curso de Artes Visuais - Portaria nº 226-A/2018 Diumo<br>Curso de Artes Visuais - Portaria nº 243/2012 Diumo | Portaria n.º 226-A/2018, de 7 de agosto<br>Portaria n.º 245/2012, de 10 de agosto |
|                    | Curso de Ciências e Tecnologias - Portaria n.º 226-A/2018 — Diamo                                            | Portaria n.º 226-A/2018, de 7 de agosto<br>Portaria 243/2012, de 10 de agosto     |
|                    | Carso de Ciências Socioeconómicas - Portaria n.º 226-A/2018 — Diamo                                          | Portaria n.º 226-A/2018, de 7 de agosto                                           |
|                    |                                                                                                    | Portaria m.º 226-A/2018, de 7 de agosto                                           |
|                    | Curso de Línguas e Humanidades - Portaria n.º 243/2012 — Diurno                                              | Portaria n.º 263/2012, de 10 de agosto                                            |
| Cofina<br>AC<br>20 | include por :<br>CONTRACTOR AND AND AND AND AND AND AND AND AND AND                                          | Centro de <b>Suporte</b>                                                          |
| © Edut             | pox, \$4, 2019                                                                                               |                                                                                   |

Figura 1 - Acesso ao Plano Curricular dos Cursos

Para inserir as disciplinas de opção, o utilizador deverá clicar em "**+ Adicionar disciplina**" (cf. Figura 2) e completar o respetivo formulário (cf. Figura 3).

|     | Curso de Artes Visuais - Port | aria n.º 226-A/2018 —     | Diurno                     | Portaria n.º | 226-A/2018, ( | de 7 de agosto         |
|-----|-------------------------------|---------------------------|----------------------------|--------------|---------------|------------------------|
|     | Curso de Artes Visuais - Port | aria n.º 243/2012 — D     | iumo                       | Portaria n.9 | 243/2012, d   | e 10 de agosto         |
|     | Curso de Ciências e Tecnolog  | jias – Portaria n.º 226-A | /2018 — Diurno             | Portaria n.º | 226-A/2018, ( | de 7 de agosto         |
| 1   | 10º Ano                       |                           |                            |              |               |                        |
|     |                               |                           |                            |              |               | + Adicionar disciplina |
| Co  | mponente                      | Posição                   | Disciplina                 |              |               |                        |
|     |                               | 1                         | Português                  | anual        | Projeto       | Editar                 |
| Ger | ral                           | 4                         | Educação Física            | anual        | Projeto       | Editar                 |
|     |                               | 5                         | Filosofia                  | anual        | Projeto       | Editar                 |
| Esp | ecífica                       | 6                         | Matemática A               | anual        | Projeto       | Editar                 |
| Sen | n componente                  | 28                        | Educação Moral e Religiosa | anual        | Draiata       | Editor                 |

Figura 2 - Adicionar disciplina

| 🥕 Direção                                                                     | Regional da Educação 2019/2020                                                                                                    | 1121]07/08/2019 pt-PT<br>edubox DRE 🕐 🕚            |
|-------------------------------------------------------------------------------|----------------------------------------------------------------------------------------------------|----------------------------------------------------|
| Administração Minha /                                                         | Formulário da disciplina                                                                                                    | ×                                                  |
| Cursos Turmas Dos<br>Contexto<br>Curso de Artes Visas<br>Curso de Artes Visas | Disciplina<br>Componente<br>Tecnes Avitaica<br>Popoles<br>Atenda Avitaica<br>Atenda Avitaica<br>(i)<br>(i)<br>(i)<br>(ii)<br>(ii)<br>(ii)                    | ricos •<br>7 de 7 de agosto<br>de 10 de agosto     |
| <ul> <li>✓ 10° Ano</li> <li>Componente</li> </ul>                             | Periodo Configurações<br>anual  ▼  ☐ Abridas Interdiscipilnar<br>ECTS ☐ Regime externo<br>☐ Cota pars a média<br>Cearga Quantidade ☐ Minime para chumbar     | + Adicionar disciplina                             |
| Gent                                                                          | Segmentos semanas  Cerga herária máxima enual (heras) Cerga herária máxima enual (heras) Area não disopirar Contaitar Cédigo de exame Peremiti permita (iii) | Editar Remover<br>Editar Remover<br>Editar Remover |
| Especulia<br>Sem componente                                                   | Posição                                                                                                    | Editar Remover                                     |
| > 11º Ano                                                                     | Cancelar Submet                                                                                                    | ter _                                              |
| > 12º Ano                                                                     |                                                                                                    | + Adicionar plano                                  |
| Curso de Ciências e Te                                                        | cnologias - Portania nº 243/2012 — Diumo Pontania 243/                                                                                                    | 2012, de 10 de agosto                              |

Figura 3 - Inserção de dados no Formulário da disciplina

# **NOTAS IMPORTANTES:**

- As disciplinas de opção a serem inseridas no Plano Curricular têm obrigatoriamente de ser disciplinas do Curso em questão. (Nota: caso a disciplina pretendida não exista, deverá contactar a DRE para a criação da mesma).
- 2. Os campos referentes à **Componente** (cf. i) e **Opções** (cf. ii) deverão ser preenchidos corretamente e segundo a legislação em vigor (cf. Anexo I).
- Nas Configurações, a opção Permitir permuta (cf. iii) deverá ser obrigatoriamente selecionada, caso a escola pretenda que a disciplina possa vir a ser uma disciplina que permite permuta na matrícula do aluno.
- 4. A escola não deverá inserir disciplinas nos Planos Curriculares dos Cursos que não façam parte das Matrizes Curriculares desses Cursos.

O procedimento acima descrito deverá ser feito em todos os Cursos que contêm disciplinas de opção para Permuta, antes de o Técnico passar para o segundo procedimento.

### Exemplo:

Um aluno do 10.º ano, matriculado no Curso de Ciências e Tecnologias – Portaria n.º 226 – A/2018, poderá querer frequentar, em vez da disciplina de Biologia e Geologia do seu Curso a disciplina de Geografia A do Curso de Ciências Socioeconómicas.

### Passos a seguir:

 No Plano Curricular do Curso de Ciências e Tecnologia do 10.º ano deverá constar a disciplina de Biologia e Geologia. Para tal, é necessário adicionar a disciplina tendo em conta o referido nos pontos das NOTAS IMPORTANTES.

| rmulário da disciplina                                                            | 3                                                                                                    |
|-----------------------------------------------------------------------------------|----------------------------------------------------------------------------------------------------|
| Disciplina<br>Biologia e Geologia                                                 | Biologia e Geologia 🔹 🔻                                                                                                    |
| Componente<br>Específica                                                          |                                                                                                    |
| Opções<br>○ Nenhuma ○ b) ● c) ○ d)<br>O aluno escolhe duas disciplinas bienais es | ⊂e) ⊂f) ⊂g) ⊂h)<br>struturantes.                                                                                                    |
| Período<br>anual ▼<br>ECTS                                                        | Configurações<br>Atividade interdisciplinar<br>Mínimo para passar<br>Regime externo<br>Conta para a média                             |
| Carga Quantidade<br>Segmentos semanais<br>Carga horária máxima anual (horas)      | <ul> <li>Mínimo para chumbar</li> <li>Sem avaliação</li> <li>Obrigatória</li> <li>Área não disciplinar</li> <li>Curricular</li> </ul> |
| Código de exame<br>Posição                                                        | <ul> <li>Faz exame</li> <li>Permitir permuta</li> </ul>                                                                               |
|                                                                                   | Cancelar Submeter                                                                                                    |

Figura 4 - Inserção de disciplina

Ao submeter o formulário, a disciplina é automaticamente adicionada ao Plano Curricular do Curso e Ano de Escolaridade selecionado (cf. Figura 5).

| 10º Ano        |       |         |                            |         |          |                       |
|----------------|-------|---------|----------------------------|---------|----------|-----------------------|
|                |       |         |                            |         |          | + Adicionar disciplin |
| Componente     | Opção | Posição | Disciplina                 |         |          |                       |
|                |       | 1       | Português                  | anual   | Projeto  | Editar                |
| Geral          |       | 4       | Educação Física            | anual   | Projeto  | Editar                |
|                |       | 5       | Filosofia                  | anual   | Projeto  | Editar                |
| 5/F            |       | 6       | Matemática A               | anual   | Projeto  | Editar                |
| Especifica     | c)    | 7       | Biologia e Geologia        | 🗘 anual | Entidade | Editar Remover        |
| Sem componente |       | 28      | Educação Moral e Religiosa | anual   | Projeto  | Editar                |

Figura 5 - Adição de disciplina ao Plano Curricular do Curso selecionado

 À semelhança do que foi feito no Plano Curricular do 10.º ano do Curso de Ciências e Tecnologias, deverá ser adicionada a disciplina de Geografia A ao Plano do 10.º ano do Curso das Ciências Socioeconómicas (cf. Figura 6). Desta forma, o primeiro procedimento referente à configuração no Plano Curricular estará finalizado (cf. Figura 7).

| ormulário da disciplina                                                           |                                                                                                    |
|-----------------------------------------------------------------------------------|----------------------------------------------------------------------------------------------------|
| Disciplina<br>Geografia A Q                                                       | Geografia A 🔹                                                                                                    |
| Componente<br>Específica V                                                        |                                                                                                    |
| Opções<br>○ Nenhuma ○ b) ® c) ○ d)<br>O aluno escolhe duas disciplinas bienais es | ⊂e) ⊂f) ⊂g) ⊂h)<br>struturantes.                                                                                                    |
| Período<br>anual V                                                                | Configurações                                                                                                    |
| ECTS                                                                              | <ul> <li>Mínimo para passar</li> <li>Regime externo</li> <li>Conta para a média</li> </ul>                                            |
| Carga Quantidade<br>Segmentos semanais ▼<br>Carga horária máxima anual (horas)    | <ul> <li>Mínimo para chumbar</li> <li>Sem avaliação</li> <li>Obrigatória</li> <li>Área não disciplinar</li> <li>Curricular</li> </ul> |
| Código de exame                                                                   | <ul> <li>Faz exame</li> <li>Permitir permuta</li> </ul>                                                                               |
| Posição                                                                           |                                                                                                    |
|                                                                                   | Cancelar Submeter                                                                                                    |

Figura 6 - Adição de disciplina ao Plano Curricular

| > Curso de Ciências e                    | Tecnologias - Po | rtaria n.º 243/. | 2012 — Diurno              |         | Portaria 243/   | 2012, de 10 de agosto    |
|------------------------------------------|------------------|------------------|----------------------------|---------|-----------------|--------------------------|
| <ul> <li>Curso de Ciências So</li> </ul> | ocioeconómicas   | - Portaria n.º 2 | 26-A/2018 — Diumo          | Por     | taria n.º 226-A | /2018, de 7 de agosto    |
| ∽ 10º Ano                                |                  |                  |                            |         |                 |                          |
|                                          |                  |                  |                            |         |                 | + Adicionar disciplina   |
| Componente                               | Opção            | Posição          | Disciplina                 |         |                 |                          |
|                                          |                  | 1                | Português                  | anual   | Projeto         | Editar                   |
| Geral                                    |                  | 3                | Filosofia                  | anual   | Projeto         | Editar                   |
|                                          |                  | 4                | Educação Física            | anual   | Projeto         | Editar                   |
| Específica                               |                  | 5                | Matemática A               | anual   | Projeto         | Editar                   |
| cspecifica                               | C)               | 6                | Geografia A                | 🗘 anual | Entidade        | Editar Remover           |
| Sem componente                           |                  | 28               | Educação Moral e Religiosa | anual   | Projeto         | Editar                   |
| Sem componente                           |                  | 28               | Educação Moral e Religiosa | anual   | Projeto         | Editar                   |
| > 11º Ano                                |                  |                  |                            |         |                 | + Adicionar plano        |
| > 12º Ano                                |                  |                  |                            |         |                 | <u>+ Adicionar plano</u> |
| Curso de Ciências So                     | cioeconómicas    | - Portaria n.º 2 | 143/2012 — Diumo           |         |                 |                          |

Figura 7 - Adição de disciplina ao Plano Curricular do Curso selecionado

# 2.2. Configurações na matrícula do aluno

De seguida, o Técnico deverá alterar a matrícula do aluno. Para tal, deverá aceder ao menu Curricular, submenu Alunos, pesquisar o aluno e aceder à sua matrícula (cf. Figura 8).

| 🦽 Direç               | ão Regional da E              | ducação          |                     |             | 2019/2020 | 13:24   02/06/2019<br>edubox DRE |  |
|-----------------------|-------------------------------|------------------|---------------------|-------------|-----------|----------------------------------|--|
| Administração Minha   | Área Utilizadores             | Curricular A     | ulas Ação Social    | DGE         | MISI      |                                  |  |
| Cursos Turmas Di      | sciplinas Plano Cur           | ricular Alunos   | Docentes Relat      | tórios      |           |                                  |  |
| Entidade              | •                             | Utilizador/NIF   | P                   | rocesso N.º | Pesqu     | isar + Opções                    |  |
|                       | Tipologia de Ensino*<br>Todas | *                | Matricula<br>Todos  | Ŧ           |           |                                  |  |
| * Apenas disponível q | uando procura alunos com      | matricula.       |                     |             |           |                                  |  |
|                       |                               | Para registar ur | m novo aluno clique | no ícone    | 0         |                                  |  |

Figura 8 - Acesso à matrícula do aluno

| ata de início da matrícula:                                                   | 01-09-2018                                                                                                    | Matrícula:                   | Reg       | ular | • |
|-------------------------------------------------------------------------------|----------------------------------------------------------------------------------------------------|------------------------------|-----------|------|---|
| ntidade:                                                                      |                                                                                                    |                              |           |      |   |
| pologia de Ensino: Secundário                                                 | •                                                                                                    | Curso: Cursos Científico-Hum | anísticos |      | • |
| ubcurso: Curso de Ciências e Tec                                              | nologias - Portaria n.º 22 🔻                                                                                                    |                              |           |      |   |
| no:                                                                           | 10º Ano V                                                                                                    | Repetente: 📃                 |           |      |   |
|                                                                               |                                                                                                    |                              |           |      |   |
| lbservações:                                                                  |                                                                                                    |                              |           |      |   |
| bservações:                                                                   |                                                                                                    |                              |           |      |   |
| 10º Ano<br>Componente                                                         | Disciplina                                                                                                    |                              |           | M    |   |
| 10º Ano<br>Componente                                                         | Disciplina<br>Biologia e Geologia                                                                                                    |                              | ¢         | M    |   |
| bservações:<br>10º Ano<br>Componente<br>Específica                            | Disciplina<br>Biología e Geología<br>Matemática A                                                                                        |                              | ¢         | M    |   |
| bservações:<br>10º Ano<br>Componente<br>Específica<br>Sem componente          | Disciplina<br>Biología e Geología<br>Matemática A<br>Cidadania e Desenvolvin                                                             | nento                        | ¢         | M    |   |
| bservações:<br>10º Ano<br>Componente<br>Específica<br>Sem componente          | Disciplina<br>Biología e Geología<br>Matemática A<br>Cidadania e Desenvolvin<br>Educação Moral e Religio                                 | nento<br>osa                 | ¢         | M    |   |
| bservações:<br>10º Ano<br>Componente<br>Especifica<br>Sem componente          | Disciplina<br>Biologia e Geologia<br>Matemática A<br>Cidadania e Desenvolvin<br>Educação Moral e Religie<br>Educação Písica              | nento<br>osa                 | ¢         | M    |   |
| bservações:<br>10º Ano<br>Componente<br>Especifica<br>Sem componente<br>Geral | Disciplina<br>Biologia e Geologia<br>Matemática A<br>Cidadania e Desenvolvin<br>Educação Moral e Religie<br>Educação Física<br>Filosofia | nento<br>OSa                 | ¢         | M    |   |

O Técnico deverá começar por selecionar, no Plano Curricular do aluno, todas as disciplinas nas quais o aluno estará matriculado no próximo ano letivo, inclusive na disciplina de opção que consta no Plano e que será objeto de permuta (cf. Figura 10)

| Componente     | Opção | Disciplina                 | M         | NOTA:                |
|----------------|-------|----------------------------|-----------|----------------------|
| Componente     |       | Biologia e Geologia        | <b>\$</b> |                      |
| Específica     | C)    | Fisico-Química A           | \$        | Neste caso, o alun   |
|                |       | Matemática A               |           | inscrito em 8 discip |
| Sem componente |       | Educação Moral e Religiosa |           | em que as disciplin  |
|                |       | Educação Física            |           | Biologia e Geolo     |
| Card           |       | Filosofia                  |           | Físico-Química A p   |
| Geral          |       | Português                  |           | ser obieto de pe     |
|                |       | Língua Estrangeira I       |           | (oncão da escola)    |

Figura 10 - Seleção das disciplinas

Em seguida, deverá efetuar o procedimento de permuta, clicando sobre o símbolo 🐡. Ao clicar surgirá uma janela na qual constarão todas as disciplinas que a escola indicou que poderiam ser permutáveis, por Curso. O técnico deverá então selecionar o Curso ao qual pertence a disciplina que será permutável, o nome da disciplina e depois submeter a informação (cf. Figura 11).

| Companyate (   |                                                             |  |
|----------------|-------------------------------------------------------------|--|
| componente     | Permuta X                                                   |  |
| Específica     | Curso de Artes Visuais - Portaria n.º 226-A/2018            |  |
| Sem componente | Curso de Ciências Socioeconómicas - Portaria n.º 226-A/2018 |  |
|                | • Geografia A                                               |  |
| Geral          | Curso de Línguas e Humanidades - Portaria n.º 226-A/2018    |  |

Figura 11 - Processo de permuta de disciplina

Após este procedimento, o plano curricular do aluno contemplará a alteração efetuada (cf. Figura 12), podendo o aluno ser de imediato associado às turmas em que frequentará as disciplinas (cf. Figura 13).

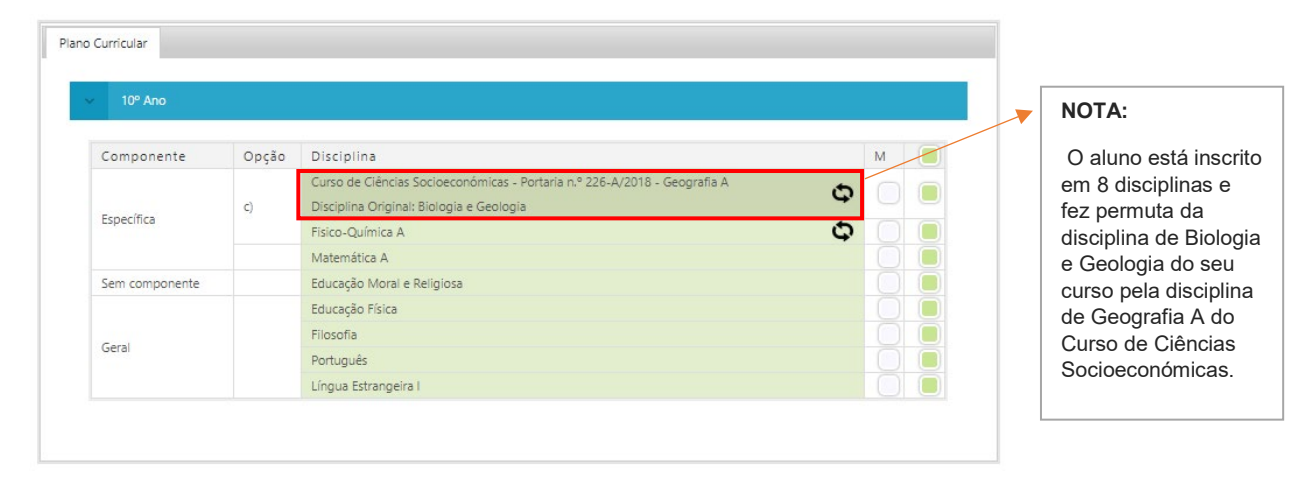

Figura 12 - Disciplinas em que o aluno está matriculado

|                            | Discip | linas a inscrever |            |                                                      |
|----------------------------|--------|-------------------|------------|------------------------------------------------------|
| 10º Ano                    |        |                   |            |                                                      |
|                            | Turma  | Data              | č.         |                                                      |
| Educação Física            | 10.0 1 | ۲                 | 01-09-2019 | <br>                                                 |
| Educação Moral e Religiosa | 10.0 1 | •                 | 01-09-2019 | NOTA:                                                |
| Filosofia                  | 10.0 1 | •                 | 01-09-2019 | Apesar de Geografia A<br>ser uma disciplina do       |
| Fisico-Química A           | 10.0 1 | •                 | 01-09-2019 | Curso de Ciências<br>Socioeconómicas, o              |
| Geografia A                | 10.0 1 | •                 | 01-09-2019 | aluno que fez permuta<br>terá de frequentar esta     |
| Matemática A               | 10.0 1 | •                 | 01-09-2019 | disciplina na turma dele<br>(turma principal). Todav |
| Português                  | 10.0 1 | •                 | 01-09-2019 | o seu horário para a respetiva disciplina pod        |
| Língua Estrangeira I       | 10.0 1 | •                 | 01-09-2019 | ser coincidente com o<br>horário de outra turma      |

Figura 13 – Turma frequentada pelo aluno, por disciplina

Caso tenha havido um engano na permuta das disciplinas, aquando da seleção da disciplina que o aluno frequentará, o Técnico poderá reverter a situação, podendo remover a permuta, adicionar uma nova ou manter o aluno na disciplina original.

# 3. Anexos<sup>1</sup>

#### 3.1. Anexo I – Matrizes curriculares dos Cursos Científico-Humanísticos (CCH)

### Curso Científico-Humanístico de Ciências e Tecnologias

|                                                                                                    |                   | Carga horária semanal (a) |                          |                 |  |  |  |  |  |  |  |
|----------------------------------------------------------------------------------------------------|-------------------|---------------------------|--------------------------|-----------------|--|--|--|--|--|--|--|
| Componentes de formação                                                                                                    |                   | 10.° ano                  | 11.º ano                 | 12.º ano        |  |  |  |  |  |  |  |
| Geral:<br>Português<br>Língua Estrangeira I, II ou III (b)<br>Filosofia<br>Educação Física                                                                                                    |                   | 180<br>150<br>150<br>150  | 180<br>150<br>150<br>150 | 200<br>-<br>150 |  |  |  |  |  |  |  |
| Específica:<br>Matemática A                                                                                                    |                   | 250                       | 250                      | 270             |  |  |  |  |  |  |  |
| Opções (c):<br>Biologia e Geologia<br>Física e Química A<br>Geometria Descritiva A                                                                                                    | ento (l)          | 315<br>315<br>270         | 315<br>315<br>270        |                 |  |  |  |  |  |  |  |
| Opções (d)<br>Biologia<br>Física<br>Geologia<br>Materiais e Tecnologias<br>Química                                                                                                    | ia e Desenvolvimo |                           |                          | 150             |  |  |  |  |  |  |  |
| Opções (e)<br>Antropologia (f)<br>Aplicações Informáticas B (f)<br>Ciência Política (f)<br>Clássicos da Literatura (f)<br>Direito (f)<br>Economia C (f)<br>Filosofia A (f)<br>Geografia C (f)<br>Grego (f)<br>Língua Estrangeira I, II ou III (f)<br>Psicologia B (f)<br>Teatro (f) | Cidadan           |                           |                          | 150             |  |  |  |  |  |  |  |
| Oferta de Escola (f) (g)                                                                                                    |                   |                           |                          |                 |  |  |  |  |  |  |  |
| Educação Moral e Religiosa (h)                                                                                                    |                   | (h)                       | (h)                      | (h)             |  |  |  |  |  |  |  |
| Total (i)                                                                                                    |                   | 1575(j) ou 1620 (k)       | 1575 (j) ou 1620 (k)     | 1035            |  |  |  |  |  |  |  |

(a) A carga horária semanal indicada constitui uma referência para cada componente do currículo.

(b) O aluno escolhe uma língua estrangeira (LE I, II ou III). Se tiver estudado apenas uma língua estrangeira no ensino básico (LE I), iniciará obrigatoriamente uma segunda língua no ensino secundário (LE II). No caso de o aluno iniciar uma língua, tomando em conta as disponibilidades da escola, poderá cumulativamente dar continuidade à Língua Estrangeira I como Idinido Em Conta as disponizionada o accessa do acréscimo de carga horária. Aos alunos oriundos de sistemas educativos estrangeiros aplica-se o disposito no artigo 12.º.
(c) O aluno escolhe duas disciplinas bienais, sendo uma delas obrigatoriamente do conjunto de opções da alínea c)
(d) e (e) O aluno escolhe duas disciplinas anuais, sendo uma delas obrigatoriamente do conjunto de opções da alínea d).

(f) Oferta dependente do projeto educativo da escola. Como segunda opção o aluno pode escolher uma disciplina do grupo de opções da alínea d) ou da alínea e) ou ainda dos outros cursos.

(g) Disciplina de oferta de escola no âmbito da sua autonomia curricular.

(h) Disciplina de oferta obrigatória e de frequência facultativa, com um tempo letivo a organizar na unidade definida pela escola, nunca inferior a 45 minutos e que acresce ao total da matriz.

(i) Do somatório das cargas horárias alocadas a cada disciplina resulta um tempo total inferior ao total constante na matriz, ficando ao critério da escola a gestão do tempo sobrante.

(j) Quando a opção for por uma disciplina bienal com uma carga horária de 315 minutos e outra de 270 minutos.

(k) Quando a opção for por duas disciplinas bienais com uma carga horária semanal de 315 minutos.

(1) Componente desenvolvida nos termos do artigo 10.º da presente portaria.

<sup>1</sup> Informação retirada do Diário da República, 1.ª série – N.º 151 – 7 de agosto de 2019

### Curso Científico-Humanístico de Ciências Socioeconómicas

|                                                                                                    |                                 | Carga horária semanal (a)                                        |                                                                  |                                           |  |  |  |  |  |
|----------------------------------------------------------------------------------------------------|---------------------------------|------------------------------------------------------------------|------------------------------------------------------------------|-------------------------------------------|--|--|--|--|--|
| Componentes de formação                                                                                                    |                                 | 10.º ano                                                         | 11.º ano                                                         | 12.º ano                                  |  |  |  |  |  |
| Componentes de formação         Geral:         Português         Língua Estrangeira I, II ou III (b)         Filosofia         Educação Física         Específica:         Matemática A         Opções (c):         Economia A         Geografia A         História B         Opções (d)         Economia C         Geografia C         Sociologia         Opções (e)         Antropologia (f)         Aplicações Informáticas B (f)         Ciência Política (f)         Clássicos da Literatura (f)         Direito (f)         Filosofia A (f)         Grego (f)         Língua Estrangeira L II ou III (f) | Cidadania e Desenvolvimento (j) | 10.° ano<br>180<br>150<br>150<br>250<br>270<br>270<br>270<br>270 | 11.° ano<br>180<br>150<br>150<br>250<br>270<br>270<br>270<br>270 | 12.° ano<br>200<br>-<br>150<br>270<br>150 |  |  |  |  |  |
| Psicologia B (f)<br>Teatro (f)<br>Oferta de Escola (f) (g)                                                                                                    |                                 |                                                                  |                                                                  |                                           |  |  |  |  |  |
| Educação Moral e Religiosa (h)                                                                                                    |                                 | (h)                                                              | (h)                                                              | (h)                                       |  |  |  |  |  |
| Total (i)                                                                                                    |                                 | 1530                                                             | 1530                                                             | 1035                                      |  |  |  |  |  |

(a) A carga horária semanal indicada constitui uma referência para cada componente do currículo.

(b) O aluno escolhe uma língua estrangeira (LE I, II ou III). Se tiver estudado apenas uma língua estrangeira no ensino básico (LE I), iniciará obrigatoriamente uma segunda língua no ensino secundário (LE II). No caso de o aluno iniciar uma língua, tomando em conta as disponibilidades da escola, poderá cumulativamente dar continuidade à Língua Estrangeira I como disciplina facultativa, com aceitação expressa do acréscimo de carga horária. Aos alunos oriundos de sistemas educativos estrangeiros aplica-se o disposto no artigo 12.°.

(c) O aluno escolhe duas disciplinas bienais, sendo uma delas obrigatoriamente do conjunto de opções da alínea c).

(d) e (e) O aluno escolhe duas disciplinas anuais, sendo uma delas obrigatoriamente do conjunto de opções da alínea d).

(f) Oferta dependente do projeto educativo da escola. Como segunda opção o aluno pode escolher uma disciplina do grupo de opções da alínea d) ou da alínea e) ou ainda dos outros cursos.

(g) Disciplina de oferta de escola no âmbito da sua autonomia curricular.

(h) Disciplina de oferta obrigatória e de frequência facultativa, com um tempo letivo a organizar na unidade definida pela escola, nunca inferior a 45 minutos e que acresce ao total da matriz.

 (i) Do somatório das cargas horárias alocadas a cada disciplina resulta um tempo total inferior ao total constante na matriz, ficando ao critério da escola a gestão do tempo sobrante.

(j) Componente desenvolvida nos termos do artigo 10.º da presente portaria.

#### Curso Científico-Humanístico de Línguas e Humanidades

|                                                                                                    | Carga horária semanal (a)       |                                 |                                 |                      |  |  |  |  |
|----------------------------------------------------------------------------------------------------|---------------------------------|---------------------------------|---------------------------------|----------------------|--|--|--|--|
| Componentes de formação                                                                                                    |                                 | 10.° ano                        | 11.º ano                        | 12.° ano             |  |  |  |  |
| Geral:<br>Português<br>Língua Estrangeira I, II ou III (b)<br>Filosofia<br>Educação Física                                                                                                    |                                 | 180<br>150<br>150<br>150        | 180<br>150<br>150<br>150        | 200<br>-<br>-<br>150 |  |  |  |  |
| Específica:<br>História A                                                                                                    |                                 | 250                             | 250                             | 270                  |  |  |  |  |
| Opções (c):<br>Geografia A<br>Latim A<br>Língua Estrangeira II ou III<br>Literatura Portuguesa<br>Matemática Aplicada às Ciências Sociais<br>Opções (d)<br>Filosofia A<br>Geografia C<br>Latim B<br>Língua Estrangeira I, II ou III<br>Literaturas de Língua Portuguesa<br>Psicologia B<br>Sociologia | Cidadania e Desenvolvimento (j) | 270<br>270<br>270<br>270<br>270 | 270<br>270<br>270<br>270<br>270 | 150                  |  |  |  |  |
| Opções (e)<br>Antropologia (f)<br>Aplicações Informáticas B (f)<br>Ciência Política (f)<br>Clássicos da Literatura (f)<br>Direito (f)<br>Economia C (f)<br>Grego (f)<br>Teatro (f)<br>Oferta de Escola (f) (g)                                                                                        |                                 |                                 |                                 | 150                  |  |  |  |  |
| Educação Moral e Religiosa (b)                                                                                                    | <u> </u>                        | (h)                             | (h)                             | (h)                  |  |  |  |  |
| Total (i)                                                                                                    |                                 | 1530                            | 1530                            | 1035                 |  |  |  |  |
| i Otai (i))                                                                                                    |                                 |                                 |                                 |                      |  |  |  |  |

(a) A carga horária semanal indicada constitui uma referência para cada componente do currículo.

(b) O aluno escolhe uma língua estrangeira (LE I, II ou III). Se tiver estudado apenas uma língua estrangeira no ensino básico (LE I), iniciará obrigatoriamente uma segunda língua no ensino secundário (LE II). No caso de o aluno dar continuidade às duas línguas estrangeiras estudadas no ensino básico, a Língua Estrangeira I insere-se na componente de formação geral e a Língua Estrangeira II na componente de formação específica. Se o aluno der continuidade a uma das línguas estrangeiras estudadas no ensino básico (LE I ou II) e iniciar uma nova língua estrangeira (LE III), esta integra-se obrigatoriamente na componente de formação específica, inserindo-se, na componente de formação geral, uma das línguas estrangeiras já estudadas. Se o aluno pretender apenas iniciar uma nova língua estrangeira, a mesma insere-se na componente de formação geral. Aos alunos oriundos de sistemas educativos estrangeiros aplica-se o disposto no artigo 12.º.

(c) O aluno escolhe duas disciplinas bienais, sendo uma delas obrigatoriamente do conjunto de opções da alínea c).
 (d) e (e) O aluno escolhe duas disciplinas anuais, sendo uma delas obrigatoriamente do conjunto de opções da alínea d).

(f) Oferta dependente do projeto educativo da escola. Como segunda opção o aluno pode escolher uma disciplina do grupo de opções da alínea (d) ou da alínea (e) ou ainda dos outros cursos.

(g) Disciplina de oferta de escola no âmbito da sua autonomia curricular.

(h) Disciplina de oferta obrigatória e de frequência facultativa, com um tempo letivo a organizar na unidade definida pela escola, nunca inferior a 45 minutos e que acresce ao total da matriz.

(i)Do somatório das cargas horárias alocadas a cada disciplina resulta um tempo total inferior ao total constante na matriz, ficando ao critério da escola a gestão do tempo sobrante.

(j) Componente desenvolvida nos termos do artigo 10.º da presente portaria.

#### <u>Curso Científico-Humanístico de Artes Visuais</u>

|                                                                                                    | Carga horária semanal (a) |                          |                          |                      |  |  |  |  |
|----------------------------------------------------------------------------------------------------|---------------------------|--------------------------|--------------------------|----------------------|--|--|--|--|
| Componentes de formação                                                                                                    |                           | 10.º ano                 | 11.º ano                 | 12.º ano             |  |  |  |  |
| Geral:<br>Português<br>Língua Estrangeira I, II ou III (b)<br>Filosofia<br>Educação Física                                                                                                    |                           | 180<br>150<br>150<br>150 | 180<br>150<br>150<br>150 | 200<br>-<br>-<br>150 |  |  |  |  |
| Específica:<br>Desenho A                                                                                                    |                           | 250                      | 250                      | 270                  |  |  |  |  |
| Geometria Descritiva A<br>Matemática B<br>História e Cultura das Artes                                                                                                    | tento (j)                 | 270<br>270<br>270        | 270<br>270<br>270        |                      |  |  |  |  |
| Opções (d)<br>Oficina de Artes<br>Oficina de Design<br>Oficina de Multimédia B<br>Materiais e Tecnologias                                                                                                    | a e Desenvolvim           |                          |                          | 150                  |  |  |  |  |
| Opções (e)<br>Antropologia (f)<br>Aplicações Informáticas B (f)<br>Ciência Política (f)<br>Clássicos da Literatura (f)<br>Direito (f)<br>Economia C (f)<br>Filosofia A (f)<br>Geografia C (f)<br>Grego (f)<br>L íngua Estrangeira L II ou III (f) | Cidadani                  |                          |                          | 150                  |  |  |  |  |
| Lingua Estrangeira I, II ou III (t)<br>Teatro (f)<br>Oferta de Escola (f) (g)                                                                                                    |                           |                          |                          |                      |  |  |  |  |
| Educação Moral e Religiosa (h)                                                                                                    |                           | (h)                      | (h)                      | (h)                  |  |  |  |  |
| Total (i)                                                                                                    |                           | 1530                     | 1530                     | 1035                 |  |  |  |  |

(a) A carga horária semanal indicada constitui uma referência para cada componente do currículo.

(b) O aluno escolhe uma língua estrangeira (LE I, II ou III). Se tiver estudado apenas uma língua estrangeira no ensino básico (LE I), iniciará obrigatoriamente uma segunda língua no ensino secundário (LE II). No caso de o aluno iniciar uma língua, tomando em conta as disponibilidades da escola, poderá cumulativamente dar continuidade à Língua Estrangeira I como disciplina facultativa, com aceitação expressa do acréscimo de carga horária. Aos alunos oriundos de sistemas educativos estrangeiros aplica-se o disposto no artigo 12.°.

(c) O aluno escolhe duas disciplinas bienais, sendo uma delas obrigatoriamente do conjunto de opções da alínea c).

(d) e (e) O aluno escolhe duas disciplinas anuais, sendo uma delas obrigatoriamente do conjunto de opções da alínea d).

(f) Oferta dependente do projeto educativo da escola. Como segunda opção o aluno pode escolher uma disciplina do grupo

de opções da alínea d) ou da alínea e) ou ainda dos outros cursos.

(g) Disciplina de oferta de escola no âmbito da sua autonomia curricular.

(h) Disciplina de oferta obrigatória e de frequência facultativa, com um tempo letivo a organizar na unidade definida pela escola, nunca inferior a 45 minutos e que acresce ao total da matriz.

(i) Em função das opções dos diversos cursos científico-humanísticos.

(j) Do somatório das cargas horárias alocadas a cada disciplina resulta um tempo total inferior ao total constante na matriz, ficando ao critério da escola a gestão do tempo sobrante

ficando ao critério da escola a gestão do tempo sobrante. (k) Componente desenvolvida nos termos do artigo 10.º da presente portaria.

# 3.2. Anexo II - Lista de disciplinas bienais e anuais da componente de formação específica dos Cursos Científico-Humanísticos (CCH)

 Lista de disciplinas bienais da componente de formação específica dos Cursos Científico-Humanísticos (CCH)

|                                                                                     |                                       |                     |                    | Disc                   | ipli | nas bie                                                                  | enais d         | a compo         | nent | e de fo      | ormaçã       | io espe          | cífica                | objeto  | de p | ermuta                 |                  |                                 |
|-------------------------------------------------------------------------------------|---------------------------------------|---------------------|--------------------|------------------------|------|--------------------------------------------------------------------------|-----------------|-----------------|------|--------------|--------------|------------------|-----------------------|---------|------|------------------------|------------------|---------------------------------|
|                                                                                     |                                       | СС<br>е Т           | H Ciê<br>'ecnolo   | ncias<br>ogias         |      | CC<br>Soci                                                               | CH Ciê<br>oecon | ncias<br>ómicas |      |              | CCF<br>Hu    | I Líng<br>manida | uas e<br>ades         |         |      | C                      | CH Ar<br>Visuais | tes<br>s                        |
| Disciplinas bienais<br>da componente de<br>formação específica<br>do curso do aluno |                                       | Biologia e Geologia | Física e Química A | Geometria Descritiva A |      | Economia A                                                               | Geografia A     | História B      |      | Geografia A  | Latim A      | LE II ou III     | Literatura Portuguesa | MACS    |      | Geometria Descritiva A | Matemática B     | História da Cultura e das Artes |
| cnologias                                                                           | Biologia e<br>Geologia                |                     |                    |                        |      | √         √         √         √         √         √         √         b) |                 |                 |      |              |              |                  | b)                    |         |      | b)                     | V                |                                 |
| ncias e Te<br>a)                                                                    | Física e<br>Química A                 |                     |                    |                        |      | V                                                                        | V               | $\checkmark$    |      | $\checkmark$ | V            | V                | V                     | b)      |      |                        | b)               | $\checkmark$                    |
| CCH Ciê                                                                             | Geometria<br>Descritiva A             |                     |                    |                        |      | V                                                                        | V               | V               |      | V            | V            | V                | V                     | b)      |      |                        | b)               | $\checkmark$                    |
| conómicas                                                                           | Economia A                            | $\checkmark$        | $\checkmark$       | $\checkmark$           |      |                                                                          |                 |                 |      |              | $\checkmark$ | V                | $\checkmark$          | b)      |      | $\checkmark$           | b)               | √<br>c)                         |
| cias Socioe<br>a)                                                                   | Geografia A                           | $\checkmark$        | V                  | V                      |      |                                                                          |                 |                 |      |              | V            | V                | V                     | b)      |      | $\checkmark$           | b)               | √<br>c)                         |
| CCH Ciêne                                                                           | História B                            | V                   | V                  | V                      |      |                                                                          |                 |                 |      |              | V            | V                | V                     | b)      |      | V                      | b)               | √<br>c)                         |
| des a)                                                                              | Geografia A                           | $\checkmark$        | $\checkmark$       | V                      |      | V                                                                        |                 | b)              |      |              |              |                  |                       |         |      | $\checkmark$           | √<br>c)          | b)                              |
| nanida                                                                              | Latim A                               | $\checkmark$        | V                  | √                      |      | V                                                                        |                 | b)              |      |              |              |                  |                       |         |      | $\checkmark$           | √<br>c)          | b)                              |
| e Hur                                                                               | LE II ou III                          | $\checkmark$        | $\checkmark$       | 1                      |      | 1                                                                        |                 | b)              |      |              |              |                  |                       |         |      | $\checkmark$           | √<br>c)          | b)                              |
| nguas                                                                               | Literatura<br>Portuguesa              | 1                   | $\checkmark$       | 1                      |      | 1                                                                        |                 | b)              |      |              |              |                  |                       |         |      | $\checkmark$           | √<br>c)          | b)                              |
| CCH LJ                                                                              | MACS                                  | V                   | $\checkmark$       | 1                      |      | V                                                                        |                 | b)              |      |              |              |                  |                       |         |      | $\checkmark$           | √<br>c)          | b)                              |
| uais a)                                                                             | Geometria<br>Descritiva A             | $\checkmark$        | $\checkmark$       |                        |      | V                                                                        | $\checkmark$    | √<br>c)         |      | $\checkmark$ | V            | $\checkmark$     | $\checkmark$          | √<br>c) |      |                        |                  |                                 |
| Artes Visi                                                                          | Matemática<br>B                       | $\checkmark$        | $\checkmark$       |                        |      | V                                                                        | ~               | √<br>c)         |      | $\checkmark$ | $\checkmark$ | V                | V                     | √<br>c) |      |                        |                  |                                 |
| CCH                                                                                 | História da<br>Cultura e das<br>Artes | $\checkmark$        | $\checkmark$       |                        |      | V                                                                        | 1               | √<br>c)         |      | $\checkmark$ | V            | 1                |                       | √<br>c) |      |                        |                  |                                 |

a) O aluno realiza obrigatoriamente uma das disciplinas da componente de formação específica da natureza do curso.

b) Não pode permutar a disciplina bienal por ser equivalente, ou da mesma natureza do saber da disciplina trienal.

c) O aluno só pode permutar se não se matricular na disciplina bienal equivalente, ou disciplina da mesma natureza do saber do seu curso.

|                                                                                                |                                        |              |              |                  |                         |              | Dis          | cipli        | nas a        | nuais        | da c         | omp          | onen         | te de           | forn                                | nação                   | espe             | cífica            | a obje                  | eto d        | e per        | muta         |              |                  |         |
|------------------------------------------------------------------------------------------------|----------------------------------------|--------------|--------------|------------------|-------------------------|--------------|--------------|--------------|--------------|--------------|--------------|--------------|--------------|-----------------|-------------------------------------|-------------------------|------------------|-------------------|-------------------------|--------------|--------------|--------------|--------------|------------------|---------|
| Disciplinas anuais da<br>componente de<br>formação específica<br>do curso do aluno<br>Biologia |                                        |              | Biologia     | Ciência Política | Clássicos da Literatura | Direito      | Economia C   | Filosofia A  | Física       | Geografia C  | Geologia     | Grego        | Latim B      | LE I, II ou III | Literaturas de Língua<br>Portueuesa | Materiais e Tecnologias | Oficina de Artes | Oficina de Design | Oficina de Multimédia B | Psicologia B | Química      | Sociologia   | Teatro       | Oferta de Escola |         |
| jas a)                                                                                         | Biologia                               | $\checkmark$ | $\checkmark$ |                  | $\checkmark$            | $\checkmark$ | $\checkmark$ | $\checkmark$ | $\checkmark$ |              | $\checkmark$ |              | $\checkmark$ | $\checkmark$    | V                                   | $\checkmark$            |                  | $\checkmark$      | $\checkmark$            | $\checkmark$ | $\checkmark$ |              | $\checkmark$ | $\checkmark$     | √<br>b) |
| cnolog                                                                                         | Física                                 | $\checkmark$ | $\checkmark$ |                  | $\checkmark$            | $\checkmark$ | $\checkmark$ | $\checkmark$ | $\checkmark$ |              | $\checkmark$ |              | $\checkmark$ | $\checkmark$    | $\checkmark$                        | $\checkmark$            |                  | $\checkmark$      | $\checkmark$            | $\checkmark$ | $\checkmark$ |              | $\checkmark$ | $\checkmark$     | √<br>b) |
| as e Te                                                                                        | Química                                | $\checkmark$ | $\checkmark$ |                  | $\checkmark$            | $\checkmark$ | $\checkmark$ | $\checkmark$ | $\checkmark$ |              | $\checkmark$ |              | $\checkmark$ | $\checkmark$    | V                                   | $\checkmark$            |                  | $\checkmark$      | V                       | $\checkmark$ | $\checkmark$ |              | $\checkmark$ | $\checkmark$     | √<br>b) |
| Ciênci                                                                                         | Geologia                               | $\checkmark$ | $\checkmark$ |                  | $\checkmark$            | $\checkmark$ | $\checkmark$ | $\checkmark$ | V            |              | $\checkmark$ |              | $\checkmark$ | $\checkmark$    | V                                   | $\checkmark$            |                  | $\checkmark$      | V                       | $\checkmark$ | $\checkmark$ |              | $\checkmark$ | $\checkmark$     | √<br>b) |
| CCH                                                                                            | Materiais e<br>Tecnologias             | $\checkmark$ | $\checkmark$ |                  | $\checkmark$            | $\checkmark$ | $\checkmark$ | $\checkmark$ | $\checkmark$ |              | $\checkmark$ |              | $\checkmark$ | $\checkmark$    | V                                   | $\checkmark$            |                  | $\checkmark$      | $\checkmark$            | $\checkmark$ | $\checkmark$ |              | $\checkmark$ | $\checkmark$     | √<br>b) |
| CCH Ciências<br>Socioeconómicas a)                                                             | Economia C                             | V            | $\checkmark$ | $\checkmark$     | $\checkmark$            | $\checkmark$ | $\checkmark$ |              | $\checkmark$ | V            |              | $\checkmark$ | $\checkmark$ | $\checkmark$    | V                                   | V                       | $\checkmark$     | $\checkmark$      | V                       | $\checkmark$ | $\checkmark$ | $\checkmark$ |              | $\checkmark$     | √<br>b) |
|                                                                                                | Geografia C                            | $\checkmark$ | $\checkmark$ | $\checkmark$     | $\checkmark$            | $\checkmark$ | $\checkmark$ |              | $\checkmark$ | $\checkmark$ |              | $\checkmark$ | $\checkmark$ | $\checkmark$    | $\checkmark$                        | $\checkmark$            | $\checkmark$     | $\checkmark$      | V                       | $\checkmark$ | $\checkmark$ | $\checkmark$ |              | $\checkmark$     | √<br>b) |
|                                                                                                | Sociologia                             | $\checkmark$ | $\checkmark$ | $\checkmark$     | $\checkmark$            | $\checkmark$ | $\checkmark$ |              | $\checkmark$ | $\checkmark$ |              | $\checkmark$ | $\checkmark$ | $\checkmark$    | $\checkmark$                        | $\checkmark$            | $\checkmark$     | $\checkmark$      | V                       | $\checkmark$ | $\checkmark$ | $\checkmark$ |              | $\checkmark$     | √<br>b) |
|                                                                                                | Filosofia A                            | V            | $\checkmark$ | V                | $\checkmark$            | $\checkmark$ | $\checkmark$ | $\checkmark$ |              | V            |              | $\checkmark$ | $\checkmark$ |                 |                                     |                         | $\checkmark$     | $\checkmark$      | V                       | V            |              | $\checkmark$ |              | $\checkmark$     | √<br>b) |
| es a)                                                                                          | Geografia C                            | V            | $\checkmark$ | V                | $\checkmark$            | $\checkmark$ | V            | $\checkmark$ |              | V            |              | $\checkmark$ | $\checkmark$ |                 |                                     |                         | $\checkmark$     | $\checkmark$      | V                       | $\checkmark$ |              | $\checkmark$ |              | $\checkmark$     | √<br>b) |
| anidad                                                                                         | Latim B                                | V            | $\checkmark$ | $\checkmark$     | $\checkmark$            | $\checkmark$ | $\checkmark$ | $\checkmark$ |              | $\checkmark$ |              | $\checkmark$ | $\checkmark$ |                 |                                     |                         | $\checkmark$     | $\checkmark$      | V                       | $\checkmark$ |              | $\checkmark$ |              | $\checkmark$     | √<br>b) |
| e Hum                                                                                          | LE I, II ou<br>III                     | V            | $\checkmark$ | $\checkmark$     | $\checkmark$            | $\checkmark$ | $\checkmark$ | $\checkmark$ |              | V            |              | $\checkmark$ | $\checkmark$ |                 |                                     |                         | $\checkmark$     | $\checkmark$      | $\checkmark$            | $\checkmark$ |              | $\checkmark$ |              | $\checkmark$     | √<br>b) |
| l Línguas                                                                                      | Literaturas<br>de Língua<br>Portuguesa | $\checkmark$ | $\checkmark$ | $\checkmark$     | $\checkmark$            | $\checkmark$ | $\checkmark$ | $\checkmark$ |              | V            |              | $\checkmark$ | $\checkmark$ |                 |                                     |                         | $\checkmark$     | $\checkmark$      | V                       | $\checkmark$ |              | $\checkmark$ |              | $\checkmark$     | √<br>b) |
| CCF                                                                                            | Psicologia B                           | V            | V            | $\checkmark$     | $\checkmark$            | $\checkmark$ | $\checkmark$ | $\checkmark$ |              | $\checkmark$ |              | $\checkmark$ | $\checkmark$ |                 |                                     |                         | $\checkmark$     | $\checkmark$      | V                       | $\checkmark$ |              | $\checkmark$ |              | $\checkmark$     | √<br>b) |
|                                                                                                | Sociologia                             | V            | $\checkmark$ | $\checkmark$     | $\checkmark$            | $\checkmark$ | $\checkmark$ | $\checkmark$ |              | $\checkmark$ |              | $\checkmark$ | $\checkmark$ |                 |                                     |                         | $\checkmark$     | $\checkmark$      | V                       | $\checkmark$ |              | $\checkmark$ |              | $\checkmark$     | √<br>b) |
| : a)                                                                                           | Oficina de<br>Artes                    | V            | $\checkmark$ | $\checkmark$     | $\checkmark$            | $\checkmark$ | $\checkmark$ | $\checkmark$ | V            | V            | $\checkmark$ | $\checkmark$ | $\checkmark$ | $\checkmark$    | V                                   | $\checkmark$            |                  |                   |                         |              | $\checkmark$ | $\checkmark$ | $\checkmark$ | $\checkmark$     | √<br>b) |
| Visuais                                                                                        | Oficina de<br>Design                   | V            | $\checkmark$ | $\checkmark$     | $\checkmark$            | $\checkmark$ | $\checkmark$ | $\checkmark$ | $\checkmark$ | $\checkmark$ | $\checkmark$ | $\checkmark$ | $\checkmark$ | $\checkmark$    | V                                   | $\checkmark$            |                  |                   |                         |              | $\checkmark$ | $\checkmark$ | $\checkmark$ | $\checkmark$     | √<br>b) |
| CCH Artes Vi                                                                                   | Oficina de<br>Multimédia<br>B          | $\checkmark$ | $\checkmark$ | $\checkmark$     | $\checkmark$            | $\checkmark$ | $\checkmark$ | $\checkmark$ | $\checkmark$ | $\checkmark$ | $\checkmark$ | $\checkmark$ | $\checkmark$ | $\checkmark$    | V                                   | $\checkmark$            |                  |                   |                         |              | $\checkmark$ | $\checkmark$ | $\checkmark$ | $\checkmark$     | √<br>b) |
|                                                                                                | Materiais e<br>Tecnologias             | $\checkmark$ | $\checkmark$ | $\checkmark$     | $\checkmark$            | $\checkmark$ | $\checkmark$ | $\checkmark$ | $\checkmark$ | $\checkmark$ | $\checkmark$ | $\checkmark$ | $\checkmark$ | $\checkmark$    | $\checkmark$                        | $\checkmark$            |                  |                   |                         |              | $\checkmark$ | $\checkmark$ | $\checkmark$ | $\checkmark$     | √<br>b) |

### Lista de disciplinas anuais da componente de formação específica dos CCH

a) O aluno realiza obrigatoriamente uma das disciplinas da componente de formação específica da natureza do curso.

b) O aluno só pode permutar se não se matricular na disciplina anual equivalente, ou disciplina da mesma natureza do saber do seu curso.

# 3.3. Anexo III - Lista de disciplinas de substituição para os Cursos Profissionais

| j     |                                                      |                                        |                           |                                       |                                          |                     |                                    |                           |                   |                                      |                            |                                              |                         |                                                      |                               |                              |                                                                  |                            |                    |                       |
|-------|------------------------------------------------------|----------------------------------------|---------------------------|---------------------------------------|------------------------------------------|---------------------|------------------------------------|---------------------------|-------------------|--------------------------------------|----------------------------|----------------------------------------------|-------------------------|------------------------------------------------------|-------------------------------|------------------------------|------------------------------------------------------------------|----------------------------|--------------------|-----------------------|
|       |                                                      | Curso                                  | os artístico              | os especial                           | ializados Cursos científico-humanísticos |                     |                                    |                           |                   |                                      |                            |                                              |                         |                                                      |                               |                              |                                                                  |                            |                    |                       |
| со    | Disciplinas da<br>mponente de formação<br>científica | Análisc e<br>Técnicas de<br>Composição | Geometria<br>Descritiva A | História da<br>Cultura e<br>das Artes | Matemática                               | Biologia<br>(anual) | Biologia e<br>Geologia<br>(bienal) | Economia<br>A<br>(bienal) | Física<br>(anual) | Física e<br>Química<br>A<br>(bienal) | Geografia<br>A<br>(bienal) | Geometri<br>a<br>Descritiva<br>A<br>(bienal) | História A<br>(trienal) | História<br>da Cultura<br>e das<br>Artes<br>(bienal) | Matemátic<br>a A<br>(trienal) | Matemátic<br>a B<br>(bienal) | Matemátic<br>a aplicada<br>às<br>Ciências<br>Sociais<br>(bienal) | Psicologia<br>B<br>(anual) | Química<br>(anual) | Sociologia<br>(anual) |
|       | Biologia (150 h)                                     |                                        |                           |                                       |                                          |                     | $\checkmark$                       |                           |                   |                                      |                            |                                              |                         |                                                      |                               |                              |                                                                  |                            |                    |                       |
|       | Biologia (100 h)                                     |                                        |                           |                                       |                                          | $\checkmark$        | $\checkmark$                       |                           |                   |                                      |                            |                                              |                         |                                                      |                               |                              |                                                                  |                            |                    |                       |
|       | Biologia e Geologia                                  |                                        |                           |                                       |                                          |                     | $\checkmark$                       |                           |                   |                                      |                            |                                              |                         |                                                      |                               |                              |                                                                  |                            |                    |                       |
| 1     | Economia                                             |                                        |                           |                                       |                                          |                     |                                    | $\checkmark$              |                   |                                      |                            |                                              |                         |                                                      |                               |                              |                                                                  |                            |                    |                       |
|       | Física (100 h)                                       |                                        |                           |                                       |                                          |                     |                                    |                           | $\checkmark$      | $\checkmark$                         |                            |                                              |                         |                                                      |                               |                              |                                                                  |                            |                    |                       |
| nais  | Física (200/150 h)                                   | -                                      |                           |                                       |                                          |                     |                                    |                           |                   | $\checkmark$                         |                            |                                              |                         |                                                      |                               |                              |                                                                  |                            |                    |                       |
|       | Física e Química<br>(200/150/100 h)                  |                                        |                           |                                       |                                          |                     |                                    |                           |                   | $\checkmark$                         |                            |                                              |                         |                                                      |                               |                              |                                                                  |                            |                    |                       |
| ssio  | Química (100 h)                                      |                                        |                           |                                       |                                          |                     |                                    |                           |                   |                                      |                            |                                              |                         |                                                      |                               |                              |                                                                  |                            | $\checkmark$       |                       |
| rofi  | Química (200/150 h)                                  |                                        |                           |                                       |                                          |                     |                                    |                           |                   |                                      |                            |                                              |                         |                                                      |                               |                              |                                                                  |                            |                    |                       |
| l sos | Geografia (300/200 h)                                | -                                      |                           |                                       |                                          |                     |                                    |                           |                   |                                      | $\checkmark$               |                                              |                         |                                                      |                               |                              |                                                                  |                            |                    |                       |
| C     | Geometria Descritiva                                 |                                        | $\checkmark$              |                                       |                                          |                     |                                    |                           |                   |                                      |                            | $\checkmark$                                 |                         |                                                      |                               |                              |                                                                  |                            |                    |                       |
| İ     | História da Cultura e das<br>Artes                   |                                        |                           | $\checkmark$                          |                                          |                     |                                    |                           |                   |                                      |                            |                                              | $\checkmark$            | √                                                    |                               |                              |                                                                  |                            |                    |                       |
|       | Matemática (300/200 h)                               |                                        |                           |                                       |                                          |                     |                                    |                           |                   |                                      |                            |                                              |                         |                                                      | $\checkmark$                  | $$                           |                                                                  |                            |                    |                       |
|       | Matemática (100 h)                                   |                                        |                           |                                       |                                          |                     |                                    |                           |                   |                                      |                            |                                              |                         |                                                      | $\checkmark$                  |                              |                                                                  |                            |                    | -                     |
|       | Psicologia (100 h)                                   |                                        |                           |                                       |                                          |                     |                                    |                           |                   |                                      |                            |                                              |                         |                                                      |                               |                              |                                                                  | $\checkmark$               |                    |                       |
|       | Sociologia (100 h)                                   |                                        |                           |                                       |                                          |                     |                                    |                           |                   |                                      |                            |                                              |                         |                                                      |                               |                              |                                                                  |                            |                    | $\checkmark$          |
|       | Teoria e Análise Musical                             | $\checkmark$                           |                           |                                       |                                          |                     |                                    |                           |                   |                                      |                            |                                              |                         |                                                      |                               |                              |                                                                  |                            |                    |                       |

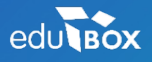

PCI – Parque de Ciência e Inovação Via do Conhecimento, Edifício 3, Sala 2.9 3830-352 Ílhavo

NIPC: 509 295 967 Telefone: 234 244 299 Email: <u>sei.suporte@edubox.pt</u> Website: <u>www.edubox.pt</u>